## **Adorer Attendance History Program**

Install Instructions for WIN 95/98, WIN 3.1 or DOS

## <u>WIN 95/98</u>

- 1. In Windows Explorer:
  - a. Open the folder where the program was downloaded.
  - b. Double click on INSTALL.EXE to start the installation process.
- 2. Choose one of the following options:

Option A (default): Click the Unzip button to install into the default drive (C:) and folder (ADHIST).

Option B: Enter the drive and/or folder name (8 characters or less) that you choose and then click the Unzip button.

- 3. Click OK to the message that the files were unzipped successfully.
- 4. In Notepad: Click FILE and then click PRINT to print the README.TXT (program instructions) for later reference.
- 5. Create a shortcut on the desktop:
  - a. Right click on an open area of the desktop.
  - b. Click NEW and then click SHORTCUT.
  - c. In "Command Line" type: C:\ADHIST\ADHST1.BAT if you installed to the default folder (see 2. Option A), or enter the drive and/or folder name that you chose (see 2. Option B).
  - d. Click the NEXT button.
  - e. In "Select a Name for the Shortcut" type: Adorer Attendance or a name of your choosing.
  - f. Click the FINISH button.

## <u>WIN 3.1</u>

- 1. In File Manager:
  - a. Open the directory where the program was downloaded.
  - b. Double click on INSTALL.EXE to start the installation process.
- 2. Choose one of the following options:

Option A (default): Click the Unzip button to install into the default drive (C:) and directory (ADHIST).

Option B: Enter the drive and/or directory name that you choose and then click the Unzip button.

- 3. Click OK to the message that the files were unzipped successfully.
- 4. In Notepad: Click FILE and then click PRINT to print the README.TXT (program instructions) for later reference.
- 5. Create a Program Icon:
  - a. Select the group window where you want to install the program icon.
  - b. Click FILE and then click NEW and then click Program Item and then click OK.
  - c. In "Description" type: Adorer Attendance
  - d. In "Command Line" type: ADHST1.BAT
  - e. In "Working Directory" type: C:\ADHIST if you installed to the default directory (see 2. Option A), or enter the drive and/or directory name that you chose (see 2. Option B).
  - f. Click OK.

## <u>DOS</u>

1. Create the directory where the program will reside.

MD \ADHIST

2. Change to that directory.

CD \ADHIST

- 3. Copy the downloaded program (INSTALL.EXE) into this directory.
- 4. Type INSTALL to start the installation process.
- 5. Type Y to unzip the files.
- 6. Type COPY README.TXT PRN to print the program instructions.
- 7. Type ADHST1 to run the program.